# 10P Membrane Control Panel with Backlight Module

7.50

Installation Instructions

130

Xø15

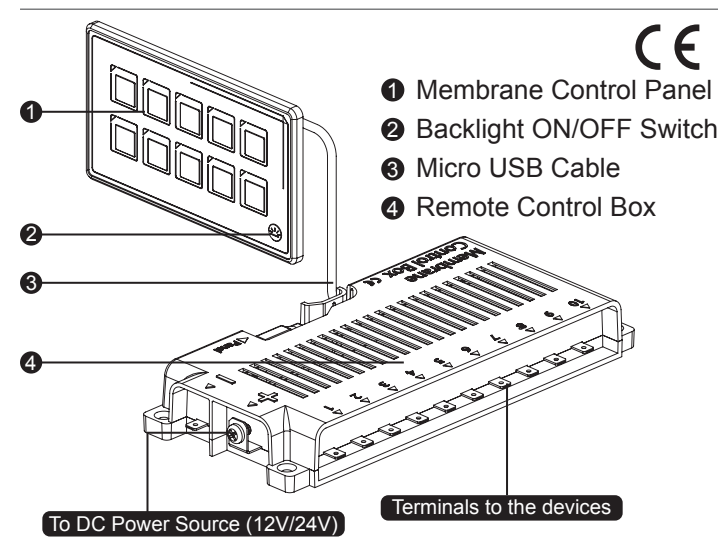

### **Features**

- Ultra Compact panel size (60% smaller than traditional panels)
- Easy to install no mounting depth, minimum hole drilling
- Flexible wiring Control Relay Box installed 1m away from the touch panel
- IP67 Protected even under temporary water immersion (Panel only)
- ON-indication LED / 10A Self-resettable fuse for each branch
- Backlight module allowing easy operation in darkness
- Very low standby current
- Programmable momentary button all buttons can be programmed to be momentary (ideal for horn or wiper applications)
- 60pcs Assorted Graphic and Text labels stickers set included
- App remote control on cellphone (Android / iOS)
- Customizable labels, panel styles, background in the virtual panel
- Battery Voltage Level monitor and Low Voltage Warning Alarm
- Pairs up to 4 different control boxes and easily switching between boxes
- App memorizes label and panel styles of paired boxes after switching between boxes

### **Specifications**

- Faceplate | PET membrane touch panel
- Circuit Protection | Built-in Resettable Fuse (PPTC)
- Switch Ratings | 10A per branch
- Panel Rating | Max Cumulative Amp: 60A
- Voltage Rating | DC 11 30V
- Notes | IP67 (Membrane Panel)
- Power Terminals | M5 stud size Ring terminals
- Load Terminals .250 Quick Terminals (Male)

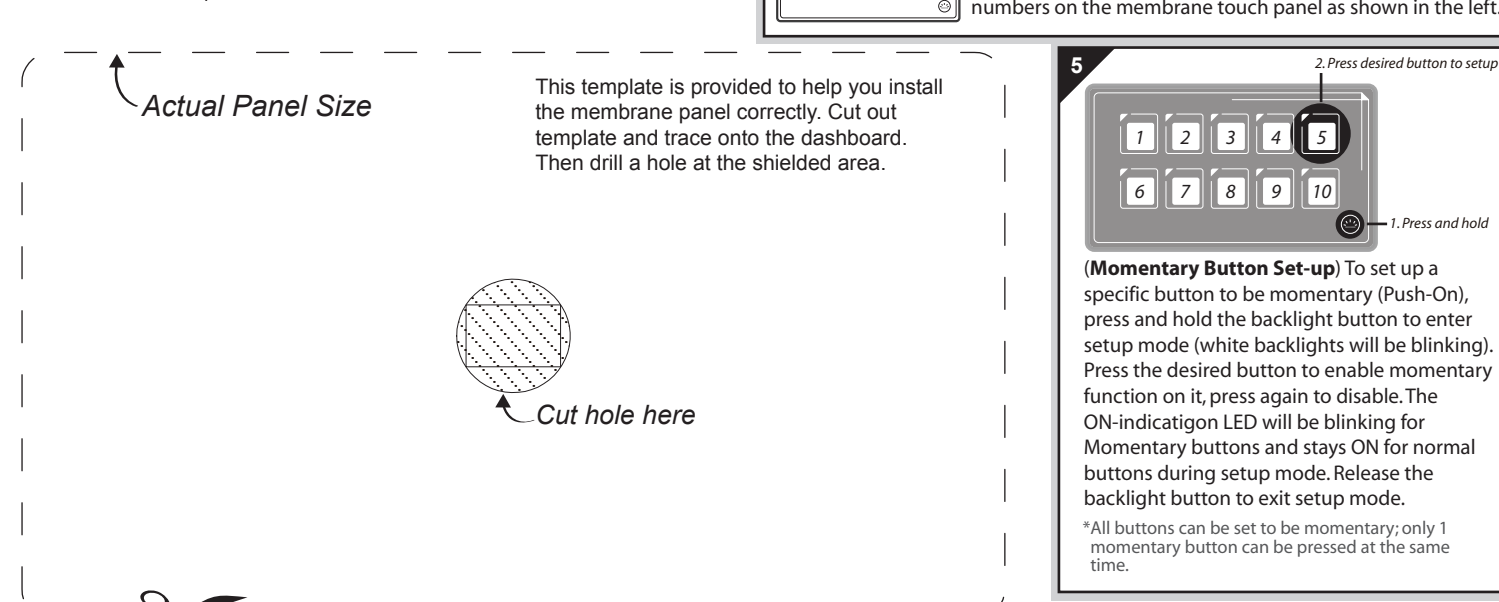

#### insert the micro USB plug to the front. Connect the micro USB plug to the socket to the back of panel. b. Mount the panel firmly onto the dashboard with self-adhesive in

Place the template provided on

the desired panel position and cut the hole accordingly.

a. From the back of dashboard.

Cut hole here

Panel position Dashboard

Panel back

Dashboard

c. Attach the cable using the included cable tie and hook onto the wall to avoid accidental drop of the cable.

the back.

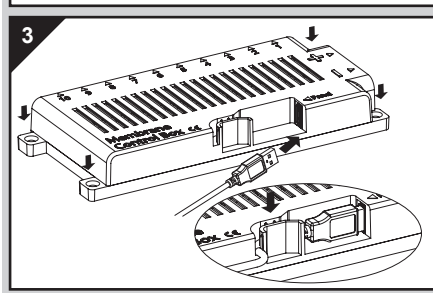

to Device #1~#10

1 2 3 4 5

Install the Control Box properly with the included screws.

Insert the other end of the micro USB cable into the Control Box. Squeeze the cable into the strain relief hook on the box as illustrated.

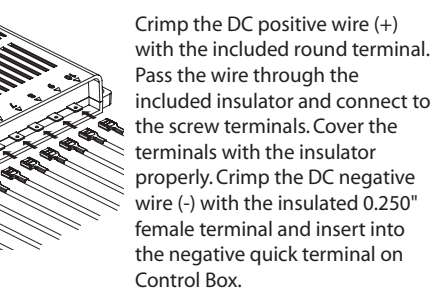

Connect the load terminals to the desired devices. The numbers on top of the load terminals correspond to the numbers on the membrane touch panel as shown in the left.

## How to Pair

2

CH9141BLE2U|Connected

3

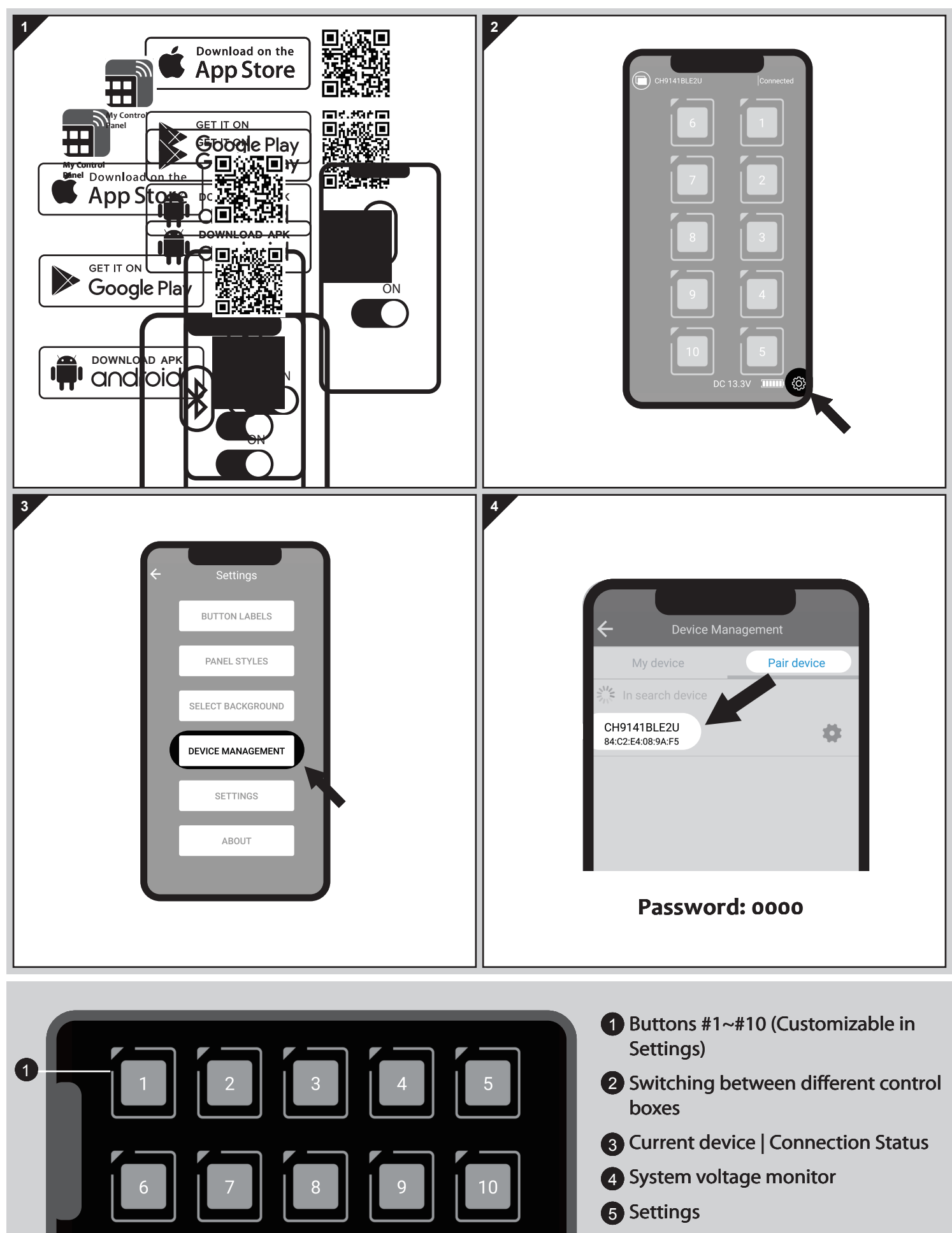

DC 13.3V

5

(4)